### AVOCENT® UNIVERSAL MANAGEMENT GATEWAY APPLIANCE

Avocent® Universal Management Gateway 6000 Appliance Rear

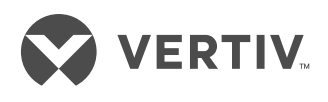

Quick Installation Guide

# 

The Avocent<sup>®</sup> Universal Management Gateway appliance provides extensive access to attached devices. Care must be taken to avoid compromising your security policies.

The appliance ships with the following default settings:

- DHCP, SSH v2 and HTTPS are enabled.
- All autosensing ports are enabled.
- Ethernet and CLI Setup ports are enabled.

The following accounts exist by default:

- admin
- operator
- user

Shell access for admin is enabled.

The first time you access the appliance, you must log in as admin and create and confirm a password for the admin account.

# 1. Rack mounting the appliance

For detailed rack and/or wall mounting instructions, see the Avocent® Universal Management Gateway Appliance Mounting Bracket Quick Installation Guide.

# 2. Connecting to your network

Connect a UTP cable from the primary network port to your network. For redundancy, connect both network ports.

## 3. Connecting external sensors

The appliance supports environmental sensors connected to ports labeled TH, DI, COM or SNSR. DO ports are physical relays that can be used to turn on/off a DC powered device. For a list of the sensors and configuration requirements, see the Avocent® Universal Management Gateway Appliance Installer/User Guide.

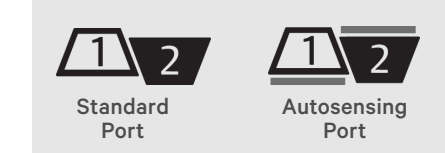

#### 4. Using autosensing ports

The appliance has autosensing ports used to connect serial, power, service processor and KVM targets (depending on the model). Autosensing ports are indicated by a turquoise line.

#### 5. Connecting targets

Using UTP cables and supported DB9 or DB25 console adaptors, connect targets to the appliance. For KVM targets, connect using an UMIQ module. See the UMIQ Module Quick Installation Guide for more instructions.

**WARNING:** Connected serial devices should not exceed 13 volts.

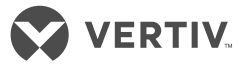

Avocent® Universal Management Gateway 6000 Appliance Front

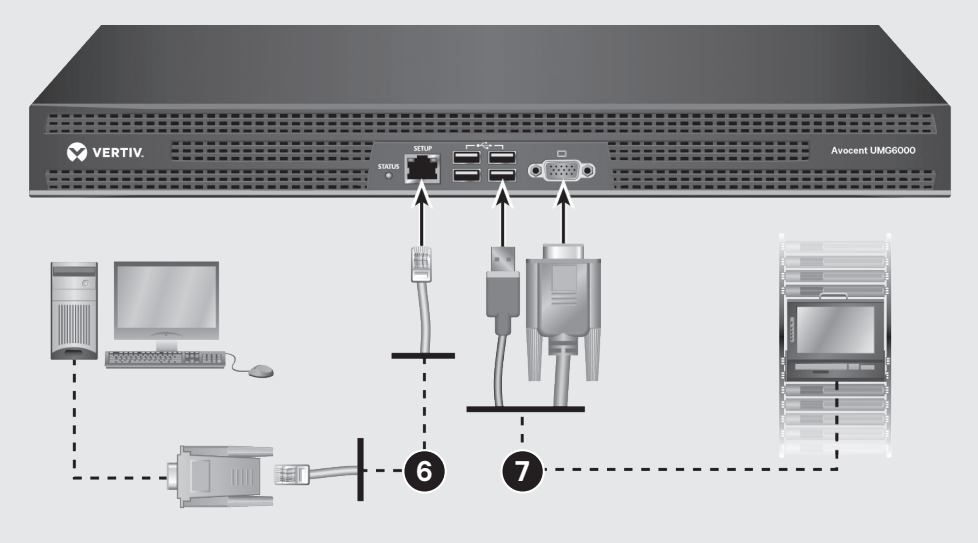

**NOTE:** A patch panel is not recommended as a connection point between the appliance and an IQ module because it can cause distance, power or video quality control feature issues. If the issues are still present when the patch panel is removed, contact Technical Support.

## 6. Connecting locally or through the console port

You can configure and manage the appliance either via the VGA console or the CLI Setup port. Use the provided RJ45 to DB9 cross converter to connect a terminal or workstation to the CLI Setup port. Terminal setting requirements are: 9600, 8, N and 1, with no flow control and ANSI emulation.

#### 7. Connecting USB devices

You can use the USB ports on the front of the appliance to connect a keyboard, video and mouse or other supported USB devices.

#### 8. Turning on the appliance

For redundancy, the appliance has dual power supplies. Plug the power cables into the appliance and then into a power source to turn the appliance on. Then turn on the devices connected to the appliance.

#### **9.** Assigning an IP address An IP address can be obtained via DHCP or a static IP can be assigned using the VGA or CLI Setup port.

**NOTE:** If using DHCP, you must first find the IP address assigned to the appliance by looking at the DHCP leases on the network DHCP server. Then use a browser at https://<appliance IP> to connect to the appliance.

If you are assigning an IP address using VGA, perform the following steps:

- a. Log in to the appliance's web user interface as **admin**.
- b. Under the Administration tab, click Network Settings.

- c. Click the *ethO* entry in the table and use the drop-down menu to change the method to Static.
- d. Assign the desired IP values and click *Apply*.

**NOTE:** For instructions on assigning an IP address using the command line interface, see the Avocent® Universal Management Gateway Appliance Command Reference Guide.

#### To contact Vertiv Technical Support: visit www.Vertiv.com

© 2019 Vertiv Group Corp. All rights reserved. Vertiv and the Vertiv logo are trademarks or registered trademarks of Vertiv Group Corp. All other names and logos referred to are trade names, trademarks or registered trademarks or registered trademarks or registered trademarks of their respective owners. While every precaution has been taken to ensure accuracy and completeness herein, Vertiv Group Corp. assumes no responsibility, and disclaims all liability, for damages resulting from use of this information or for any errors or omissions. Specifications are subject to change without notice.

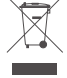

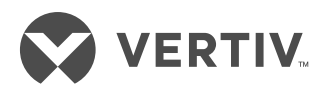

### AVOCENT<sup>®</sup> UNIVERSAL MANAGEMENT GATEWAY 装置 快速安装指南

Avocent® Universal Management Gateway 6000 装置背面

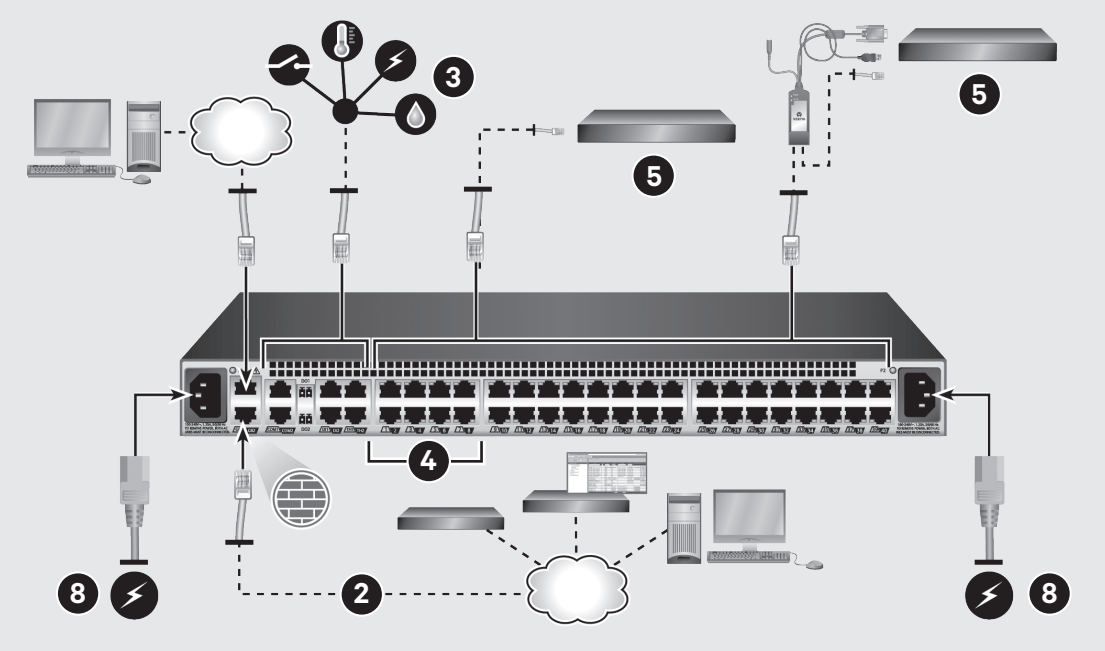

对于已连接的设备,Avocent<sup>®</sup> Universal Management Gateway 装 置提供多种访问方式。请务必格外 小心,以免破坏安全策略。 此装置的出厂默认设置为:

- 启用 DHCP、SSH v2 和 HTTPS。
- 启用所有自动检测端口。
- 启用以太网和 CLI 设置端口。 默认存在以下帐户:
  - admin
  - operator
  - user

admin(管理员)可进行Shell 访问。 第一次访问装置时,用户必须以 admin(管理员)身份登录并创建 和确认 admin(管理员)帐户的密 码。

### **1. 在机架上安装本装置**

有关详细的机架和/或墙上安装 说明,请参阅《Avocent<sup>®</sup> Universal Management Gateway 装置安装支架快速安 装指南》。

2. 连接到网络

使用 UTP 缆线将主要网络端口 连接到您的网络。同时连接两个 网络端口可提供冗余。

3. 连接外部传感器

此装置支持与标有TH、DI、COM 或SNSR的端口相连的环境传感 器。DO端口是可用于打开/关闭 直流供电设备的物理继电器。 有关传感器和配置要求列表, 请参阅《Avocent®Universal Management Gateway 装置安装 人员/用户指南》。

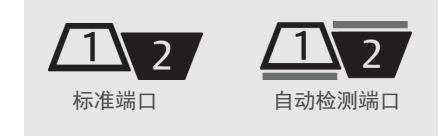

4. 使用自动检测端口 本装置配有用于连接串行、电源、 服务处理器和KVM目标设备的自 动检测端口(视型号而定)。自动 检测端口标有青绿线。

5. 连接目标设备 使用UTP缆线和支持的DB9或 DB25控制台适配器,将目标设备 连接到装置。对于KVM目标设 备,可使用UMIQ模块连接。有关 更多说明,请参阅《UMIQ模块快 速安装指南》。

> 警告:已连接的串行设备不得超 过13伏特。

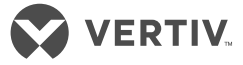

Avocent® Universal Management Gateway 6000 装置正面

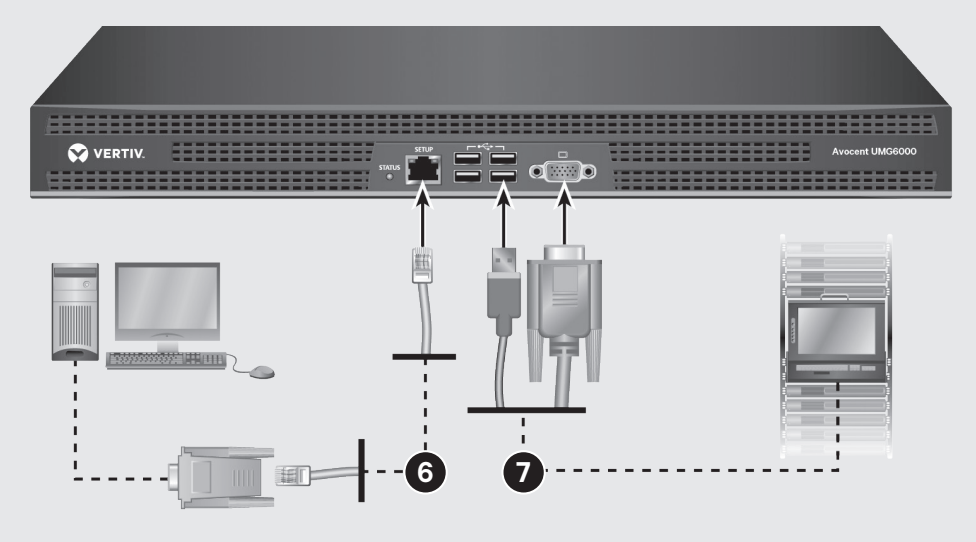

**注意:** 配线架不宜用作装置与 IQ 模块的连接点,因为它会带来 距离、电源、或视频质量控制功能 问题。如果去除配线架后问题仍 旧存在,请联系技术支持人员。

 进行本地连接或通过控制台 端口连接

> 您可以通过 VGA 控制台或 CLI 设置端口配置和管理本装置。使 用提供的 RJ45 至 DB9 交叉转 换器,将终端或工作站连接到 CLI 设置端口。终端设置要求 为:9600、8、N 和 1,无流量控 制和 ANSI 仿真。

#### 7. 连接 USB 设备

您可以使用本装置前面的 USB 端 口连接键盘、录像机、鼠标或其他 支持的 USB 设备。

#### 8. 打开装置

装置配有双电源,可提供冗余保 护。要打开装置,请先将电源线插 入装置,然后再将其插入电源。 最后,打开与装置相连的设备。

#### 9. 分配 IP 地址

可通过 DHCP 获取 IP 地址,或 可使用 VGA 或 CLI 设置端口分 配静态 IP。

注:如果使用 DHCP, 您必须首 先查看网络 DHCP 服务器上的 DHCP 租约, 找到分配到本装置 的 IP 地址。然后使用浏览器访问 https://<装置 IP> 以连接到本装 置。

如果要使用 VGA 分配 IP 地址, 请执行以下步骤:

- a.以 admin (管理员) 身份登录 本装置的 web 用户界面。
- b.单击"管理"选项卡下的"网络 设置"。

c.单击表中的 eth0 条目, 然后使 用下拉菜单将方式更改为 "静态"。

d.分配所需的 IP 地址并单击 "应用"。

**注:** 有关使用命令行界面分配 IP 地址的说明, 请参阅 《Avocent<sup>®</sup> Universal Management Gateway 装置命令 参考指南》。

#### 如需联系 Vertiv 技术支持:请访问 Vertiv.com

© 2019 Vertiv Group Corp. 保留所有权利。Vertiv 和 Vertiv 徽标是 Vertiv Group Corp. 的商标或注册商标。本文提及的所有其他名称和徽标均为其各自所有者的产品名称、商标或注册商标。尽管我们已采取适当措施确保本文件的准确性和完整性,但对于因使用这些信息或任何错误或遗漏而造成的损害,Vertiv Group Corp. 概不承担任何责任和义务。规格的更改将不另 行通知。

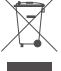